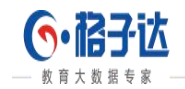

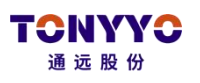

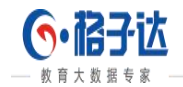

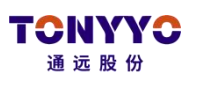

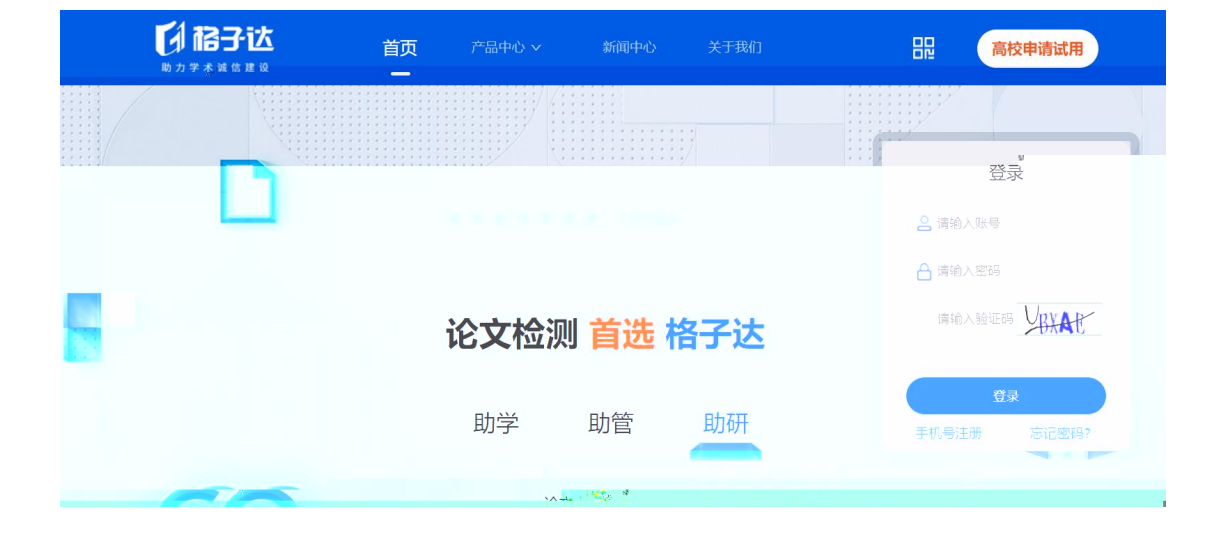

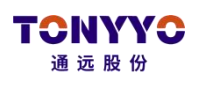

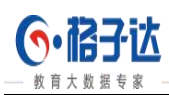

|                        |                                                           |        |         |                        |                          |                                | F      | 「載操作手册           | 2020-2021 | 学年 •    | (8) xie | 遼,G <del>·格子</del> 达 |
|------------------------|-----------------------------------------------------------|--------|---------|------------------------|--------------------------|--------------------------------|--------|------------------|-----------|---------|---------|----------------------|
|                        | 学生词                                                       | 论文查试   | 重概况     | 学生                     | 论文查重概                    | 兄 按院系汇总数据                      |        |                  |           |         |         |                      |
| ④ 论文检测 +               | 查询范围                                                      | : 全部院  | 沃高級領    | ±                      |                          |                                |        |                  |           |         |         |                      |
| ₩ 统计报表 -               | MIRAN                                                     |        | 96-     |                        | 96 ##7                   |                                |        | 1000 1000 1000 1 |           |         |         |                      |
| "坚硬东节宽度祸元<br>学生论文检测概况  | 学生: 请输入学生姓名                                               |        |         | 5                      | 柳: 清箱                    | (maine) / 「                    |        |                  |           |         |         |                      |
| 学校检测次数统计<br>院系学生论文全检概况 |                                                           | • 查询   | 下載Exc   | el 🕅                   | 腔筛选条件                    |                                |        |                  |           |         |         |                      |
| 教育部上报数据                | 共搜索                                                       | 到35 条数 | 数据 导师:  | 3 学生                   | :35 最                    | 检测结果合格:8 篇 通过率:23% 检测总篇数:19 每学 | 生平均检测器 | 南数: 0.54         |           |         |         |                      |
| ✿ 系统管理 +               | 序号                                                        | 院系     | 专业班级    | 导师                     | 学生                       | 论文课题名称                         | 检测次数   | 最近检测结果           | 总相似比 👙    | 复写率 🗘   | 引用率 ≑   | 操作                   |
| 司 机构自建库管理              | 約目達华管理 2 信息工 信息管理 19<br>程子院 1706401                       |        |         |                        |                          | "百金玲"民族品牌创新与再设计                | 2      | 未通过              | 27.24%    | 27.24 % | 0 %     | 查看洋情                 |
|                        | + 2 信息工 计算 上 2 作息工 上 2 作用 2 作用 2 作用 2 作用 2 作用 2 作用 2 作用 2 |        |         | 雷军慧<br>1013272,<br>878 | 刘文厚<br>1917174<br>070001 | "希望期期带情"。"是无别为异似色。"            | 1      | 未通过              | 27.24%    | 27.24 % | 0 %     | 查看详情                 |
|                        |                                                           |        | 1/06401 | 0/0                    | 9                        |                                |        |                  |           |         |         |                      |

| <b>6</b> •i   | 合子达 Goche          | ck,go fut     | ure!    |                                        |                                                                                                    |                                | 选题抽检 写作有                    | 图推? 下机                        | 以操作手册                     | 2021-2022## V (2) ###################################                                                                                                    |                       |                  |  |  |
|---------------|--------------------|---------------|---------|----------------------------------------|----------------------------------------------------------------------------------------------------|--------------------------------|-----------------------------|-------------------------------|---------------------------|----------------------------------------------------------------------------------------------------|-----------------------|------------------|--|--|
| ° 😝 183       | 管理整体情况             | 论文归相          | Ľ.      |                                        |                                                                                                    |                                |                             |                               |                           |                                                                                                    |                       |                  |  |  |
| © 18:3        | (检测 +              | <b>0</b> 8/64 | 分后才可    | 以下載归程文件!                               |                                                                                                    |                                |                             |                               |                           |                                                                                                    |                       |                  |  |  |
| ☴╱论文          | (答辩 +              | 院系: ··        | 全部一     | がー・・・・・・・・・・・・・・・・・・・・・・・・・・・・・・・・・・・・ |                                                                                                    |                                |                             |                               |                           |                                                                                                    |                       |                  |  |  |
| <b>A</b> _183 | 2成结查询              | 答辩前定稿         | 确认状态:   | 全部 × 3                                 | 等前定稿查重结果:                                                                                                    | 全部 > 答辩                        | ·前定稿格式结果:全部 > 终稿            | 上4. "灵志:全部-                   | - > 终稿确认状态:               | 全部 >                                                                                                    | 稿查重结果:                | 全部 × 终稿格式结果:全部 × |  |  |
|               |                    | 7223          | 394     |                                        | The second second second second second second second second second second second second second second second s | na se in                       |                             |                               |                           |                                                                                                    |                       |                  |  |  |
|               |                    | ¥m.           |         | anna Raha                              | engenes r <sub>a</sub> u                                                                                       | uncera <sub>ge</sub> , mennera | ns, <b>G</b> anna and Anada | nandi sananan <sup>a</sup> na | nunand <sup>e</sup> Menan |                                                                                                    |                       |                  |  |  |
|               |                    | 8888          | 110028° | UBRILDXIII                             | KON                                                                                                    | WKAD                           | 1988/800000                 |                               | MANDUMEN                  | a state of the second second s | and the second second | ***\$00.m        |  |  |
| Mano<br>Na    | III musuumuu       |               | i.      | rend in the                            | n a Ba                                                                                                    |                                | -4.00                       | al E                          |                           |                                                                                                    |                       |                  |  |  |
|               | 88 88 <b>7</b> 64~ | 0000000       | 8a      |                                        | n Killine                                                                                                    | <i></i>                        |                             | BIRLIN                        | Rink                      |                                                                                                    |                       |                  |  |  |
| 11            |                    |               | ä.,     | -                                      |                                                                                                    |                                |                             |                               |                           |                                                                                                    |                       |                  |  |  |
|               |                    |               | Ru.     | ***                                    | miliikuu                                                                                                    |                                |                             | 48.                           |                           |                                                                                                    |                       |                  |  |  |
| R             |                    |               | ₿×      |                                        |                                                                                                    | <i>.</i>                       |                             |                               |                           |                                                                                                    |                       |                  |  |  |
|               |                    |               |         | -ingeneration                          |                                                                                                    |                                |                             |                               |                           |                                                                                                    | ×                     |                  |  |  |

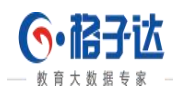

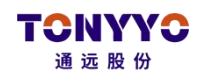

## ● 导师评分后才可以下载归档文件!

| 院 | <u></u> .                                                                                                    | 全部 <b>v</b>         | 专业: 请选择专业 •                            | 导师:     | 请输入导师姓名   | 导师评分表: | <u>\$±</u> \$\$\$ <b>T</b>               | 答辩会议记录: | 全部 | • 答辩评分         | 表:全部 *          | 答辩后终稿上传状态 | :全部                                      | • |
|---|----------------------------------------------------------------------------------------------------|---------------------|----------------------------------------|---------|-----------|--------|------------------------------------------|---------|----|----------------|-----------------|-----------|------------------------------------------|---|
| 导 | 「備认約<br>  ※                                                                                                    | and a second second | aaaaaaaaaaaaaaaaaaaaaaaaaaaaaaaaaaaaaa |         | . C Title |        |                                          |         |    |                |                 |           |                                          |   |
|   | a <u>numera h</u> annannan <mark>ni nunann ni</mark> <mark>annanna.</mark> Anna anna anna anna anna anna anna ann |                     |                                        |         |           |        |                                          |         |    |                | noonaneeeeeee o |           | an an an an an an an an an an an an an a |   |
|   | 100100                                                                                                    |                     | "munulin                               | 0.48888 |           |        |                                          |         |    |                |                 |           | 80003888                                 |   |
|   | sen                                                                                                    |                     |                                        |         |           |        |                                          |         |    | 0 <u>00.80</u> |                 |           |                                          |   |
|   | 388 I                                                                                                    |                     |                                        |         |           |        |                                          |         |    |                | 107.81          |           |                                          |   |
|   |                                                                                                    |                     |                                        | 8000    |           |        | an an an an an an an an an an an an an a |         |    |                |                 |           |                                          |   |
|   | 800                                                                                                    | Interferencestari   | TISTUSSER_H. MOLAN                     | mm      |           |        |                                          |         |    | _              | 8000789         | s         |                                          |   |

|                                                                                                    | Goch   |                              |                                                                                                    |                                           |                      |                                    |                                                    |                    | 用約中心 下数操作手册 😫 期起す                                                                                                    | ±4 |
|----------------------------------------------------------------------------------------------------|--------|------------------------------|----------------------------------------------------------------------------------------------------|-------------------------------------------|----------------------|------------------------------------|----------------------------------------------------|--------------------|----------------------------------------------------------------------------------------------------|----|
| <ul> <li>● 新統商次</li> <li>□ 提交送文絵明</li> <li>○ 直看後期限告</li> <li>□ 个人自選岸</li> <li>¥ 充価中心</li> <li>△ 照中中心</li> </ul> | 1<br>2 | 明細入10次約<br>10次所顧<br>別は<br>別は | 2010 - 2010 - 20 | द<br>साउटाज (<br>(05589) स<br>(1576899) १ | D<br>RUGHE<br>RICHIE | 0.0000<br>9.45939903<br>9.45999903 | 158914<br>2020-65-13 1942-65<br>2019-12-24 1224-56 | 45<br>6864<br>6864 | CONSTRUE      Construction     Construction     Cons |    |